### Workforce Work Group in Banner

#### **Instructions for Joining**

The Group Guest View page provides general information about the Workforce Work Group and a link you can use to join and have access online.

Step 1: Login to MyPortal (https://myportal.fhda.edu).

**Step 2:** Click on the Groups link on the upper right side of the screen to access the Group Studio application

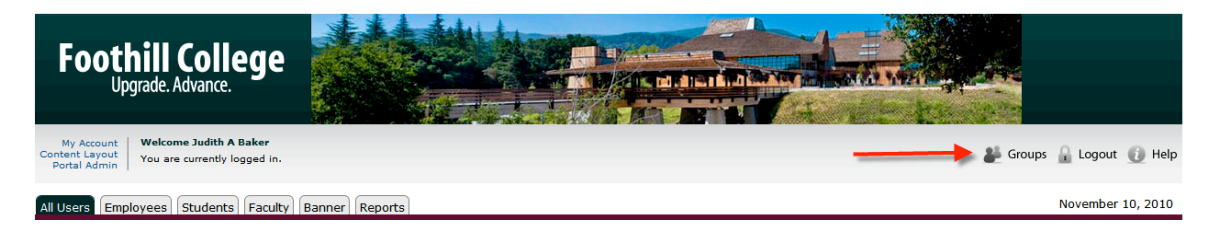

Step 3: Click the Groups Index tab. Use the Groups Index page to search for a group.

| My Groups | Groups Index | Request Group |
|-----------|--------------|---------------|
|           | <i>.</i>     |               |

Step 4: Click on Governance.

# Groups Index

November 10, 2010

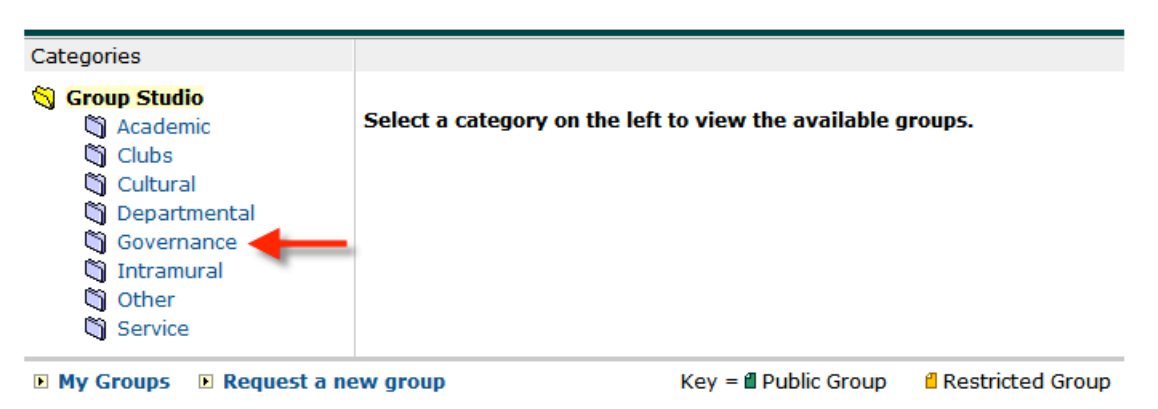

Step 5: Click on Workforce Work Group to join to view the group's guest view page.

November 10, 2010

# Groups Index

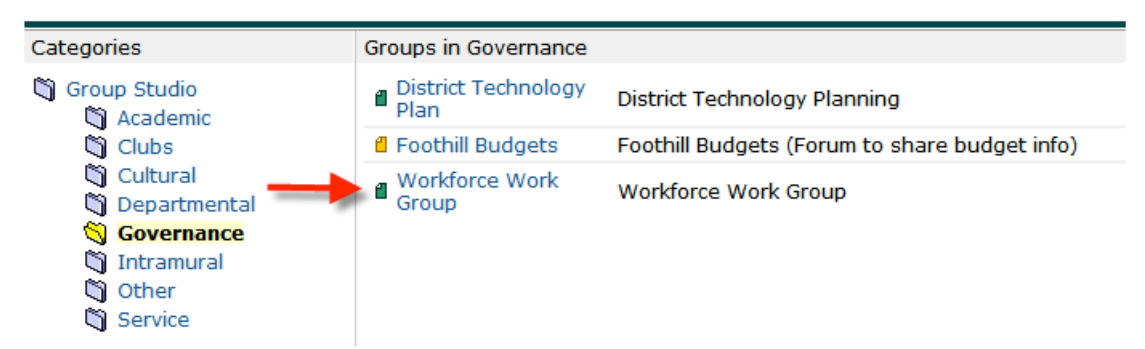

## Join the Workforce Work Group in Banner

1. Click Join Group on the Guest View page. You will see the Join a Group page.

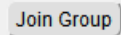

2. Read the membership policy, and **click the checkboxes** showing you have read and understand your institution's group membership policy and agree to share your username and e-mail address with other group members.

| Group Membership Policy<br>Group members must conduct themselves in a<br>professional and respectful manner when publishing<br>content on the group Web site. Members agree not to<br>publish content that is illegal or violates the student code<br>of conduct and/or FHDA policies. Members agree to<br>share their user names and e-mail addresses with other<br>members of the group. Members cannot use group Web<br>sites for the publication or distribution of copyrighted<br>materials or licensed software. |              |
|----------------------------------------------------------------------------------------------------|--------------|
| Required Information<br>I have read and understood the school's pol<br>Membership.                                                                                                    | icy on Group |
|                                                                                                    | Join         |

- 3. Click Join to join the group, or click Cancel to exit without joining.
- 4. If you choose to join the group, you will see a message stating you have been made a member of the group. The group will now appear in your My Groups index and you will be able to access its member page.